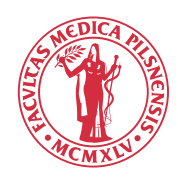

Zápis volitelných předmětů začíná **3. června 2024 v 16,00 hod**.

Zápis volitelných předmětů probíhá prostřednictvím Studijního informačního systému. Volitelné předměty je možné si zapsat až po ukončení probíhajícího úseku studia a zapsání se do dalšího úseku studia a po vyplnění ankety o studiu.

## Jak si zapsat volitelné předměty?

Na Úvodní stránce klikněte na odkaz "Zápis předmětů" a objeví se vám následující obrazovka

| Zápis předmětů a rozvrhu<br>Lékařská fakulta UK Plzeň, 2009/2010, letní semestr, zápis do 3. ročníku |  |  |  |
|----------------------------------------------------------------------------------------------------|--|--|--|
| 59:55 🔂 🎽 🚨 Zapsané Zápis (standard) Kontrola Nastavení                                              |  |  |  |
| Rozvrh                                                                                               |  |  |  |
| 🚯 Studijní informační systém bude v pátek 5. 6. 2009 od 00:00 do 04:00 mimo p                        |  |  |  |
| E Filtr:                                                                                             |  |  |  |
| Rok a semestr: 2009/2010, letní semestr [Změnit]                                                     |  |  |  |

Na vstupní obrazovce zápisu předmětů vyberte kartu "Zapsat (standard)" a objeví se vám seznam volitelných předmětů, které si můžete zapsat - viz obrázek níže, který slouží jako příklad pro 3. ročník:

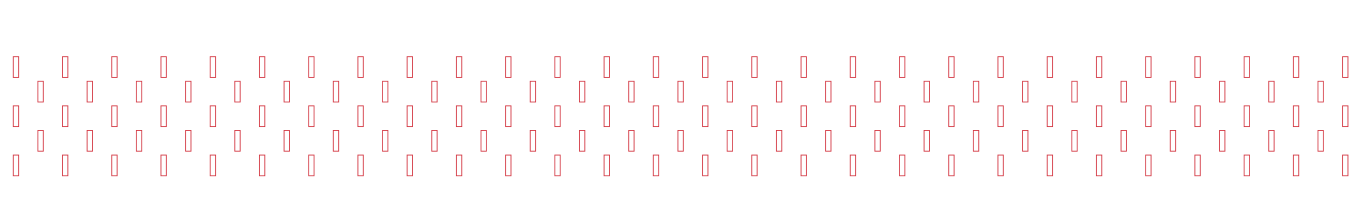

| Zápis předmětů a rozvrhu<br>Lékařská fakulta UK Plzeň, 2009/2010, letní semestr, zápis do 3. ročníku |            |                                                                      |  |
|----------------------------------------------------------------------------------------------------|------------|----------------------------------------------------------------------|--|
| 59:59 🖻 😰 🗳 Zapsané Zápis (standard) Kontrola Nastavení                                              |            |                                                                      |  |
| 🚯 Studijní informační systém bude v pátek 5. 6. 2009 od 00:00 do 04:00 mimo provoz                   |            |                                                                      |  |
| E Filtr:                                                                                             |            |                                                                      |  |
| Rok a semestr:                                                                                       |            | 2009/2010, letní semestr [Změnit]                                    |  |
| Blok predmetu:                                                                                       |            |                                                                      |  |
|                                                                                                    |            | Zobrazit předměty z obou semestrů                                    |  |
|                                                                                                    |            | Zobrazit                                                             |  |
|                                                                                                    | Kód        | Název                                                                |  |
| Blok volitelných předmětů                                                                            |            |                                                                      |  |
| Voli                                                                                                 | telné před | měty pro 2. ročník magisterské studium                               |  |
| 0                                                                                                    | E0104030   | Aplikace molekulární genetiky v klinické praxi                       |  |
| 0                                                                                                    | E0104042   | Implantace embrya: molekulární podstata periimplantačních dějů       |  |
| 0                                                                                                    | E0104070   | Metody stanovení genové exprese                                      |  |
| x                                                                                                    | E0104511   | Úvod do chemie alkaloidů                                             |  |
| 0                                                                                                    | E0104703   | Vybrané kapitoly z biokybernetiky                                    |  |
| 0                                                                                                    | E0104714   | Senzory fyzikálně-chemických veličin                                 |  |
| 0                                                                                                    | E0104995   | Základy informačních systémů a medicínské zdroje na Internetu        |  |
| ×                                                                                                    | E0104999   | Krevní cévy: od makro a mikroskopických nálezů po molekulární úroveň |  |
| Volitelné předměty pro 3. ročník magisterské studium                                                 |            |                                                                      |  |
| 0                                                                                                    | E0106030   | Patobiologie buňky                                                   |  |

## Volba předmětů:

- **Zašedlé řádky,** bez možnosti vybrat, jsou řádky patřící předmětům, které se vyučují jiný semestr než je momentálně zvolený v záhlaví webstránky.
- Řádky, které mají na počátku křížek, jsou volitelné předměty, které si z nějakého důvodu nemůžete zapsat, většinou kvůli tomu, že jste ho již absolvovali a tento předmět je neopakovatelný.

Pokud nenaleznete v seznamu předmětů ty, které byste měli mít možnost si zapsat, nebo jsou škrtnuty křížkem na počátku řádky předměty, které jste si sice zapsali, ale z důvodu opakování ročníku jste je nemohli absolvovat, kontaktujte prosím Studijní oddělení: 377 593 432, 433, 434.

- Seznam zobrazených položek pro jednotlivé předměty
- Kód předmětu
  - Název předmětu

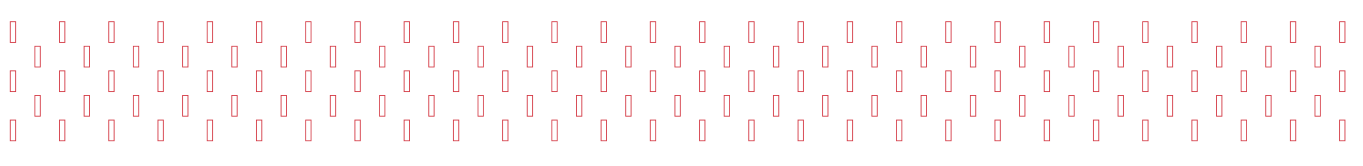

- Obsazeno (číslo A)/(číslo B) kde číslo A představuje, kolik studentů si tento předmět již zapsalo, a číslo B představuje kapacitu předmětu, kolik studentů si jej může zapsat maximálně
- Body kreditní ohodnocení předmětu
- Začátek v kterém semestru předmět začíná
- 1. sem rozsah předmětu a jeho examinace
- 2. sem rozsah předmětu a jeho examinace
- Učitelé aktivní odkaz po kliknutí se vám zobrazí, které předměty daný učitel ještě vyučuje.
- Garant kód ústavu, který předmět zajišťuje. Po kliknutí na kód se vám zobrazí seznam předmětů, které zajišťuje daný ústav.

## Nezapomeňte v nastavení zkontrolovat nastavený akademický rok. Pro zápis volitelných předmětů na letní semestr musíte příslušný semestr na zobrazené kartě nahoře nastavit kliknutím na výraz [změnit]!

## Náhled na detailní informace o předmětech

Pro bližší informace o volitelných předmětech klikněte na kód předmětu, který se nachází na začátku řádky v seznamu předmětů.

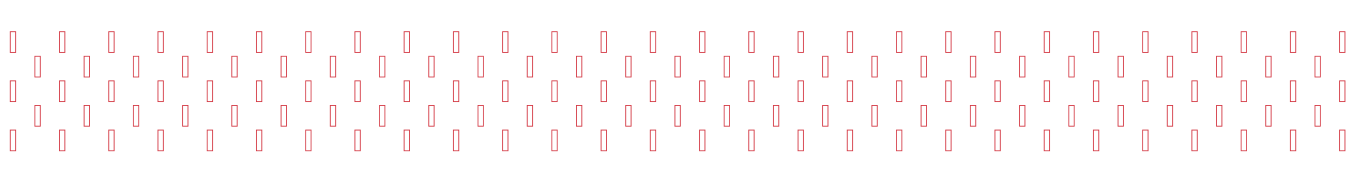